## 日経BP 学外からのアクセス方法

- 1. 日経 BP(http://bizboard.nikkeibp.co.jp/daigaku/)にアクセスする
- 2. 読みたい記事、雑誌を選ぶ

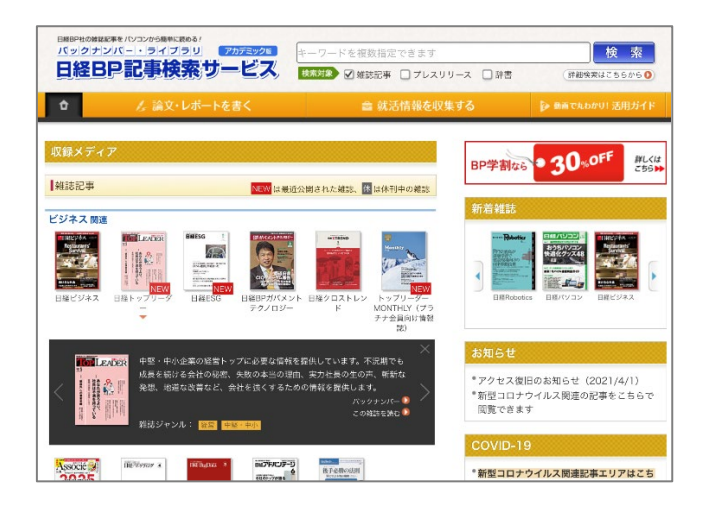

3. 「学認アカウントで利用する」をクリックする

| ご利用になりたい<br>「ログイン」ポタ | ハサービスのユーサーID、バスワードを人力して<br>タンをクリックしてください。 |
|----------------------|-------------------------------------------|
| キャンペーンコード<br>ン下さい。   | ごご利用の方は、提供元のキャンペーン認証URLからログイ              |
| ユーザーID               |                                           |
| パスワード                |                                           |
| - 8 11               | ○IDとパスワードを保存しない                           |
| ロクイン                 | ● 次のロクインまでDとパスワードを保存<br>● 次回からログインを劣略する   |

4. 佐賀大学を入力、または選択する

| le GakuNin)                                  |  |
|----------------------------------------------|--|
| 所属機関の選択                                      |  |
| サービス'bizboard.nikkeibp.co.jp'を利用するために認証が必要です |  |
| 佐賀 選択                                        |  |
| 九州 <u>リセット</u>                               |  |
| 佐賀大学                                         |  |
|                                              |  |

## 5. ログイン完了、記事が読める

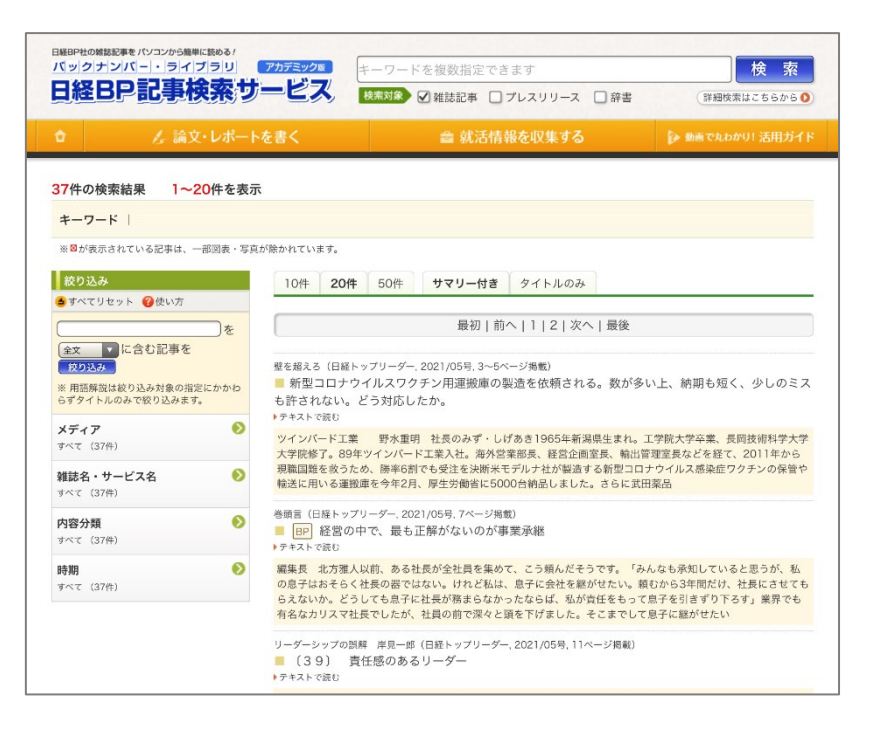

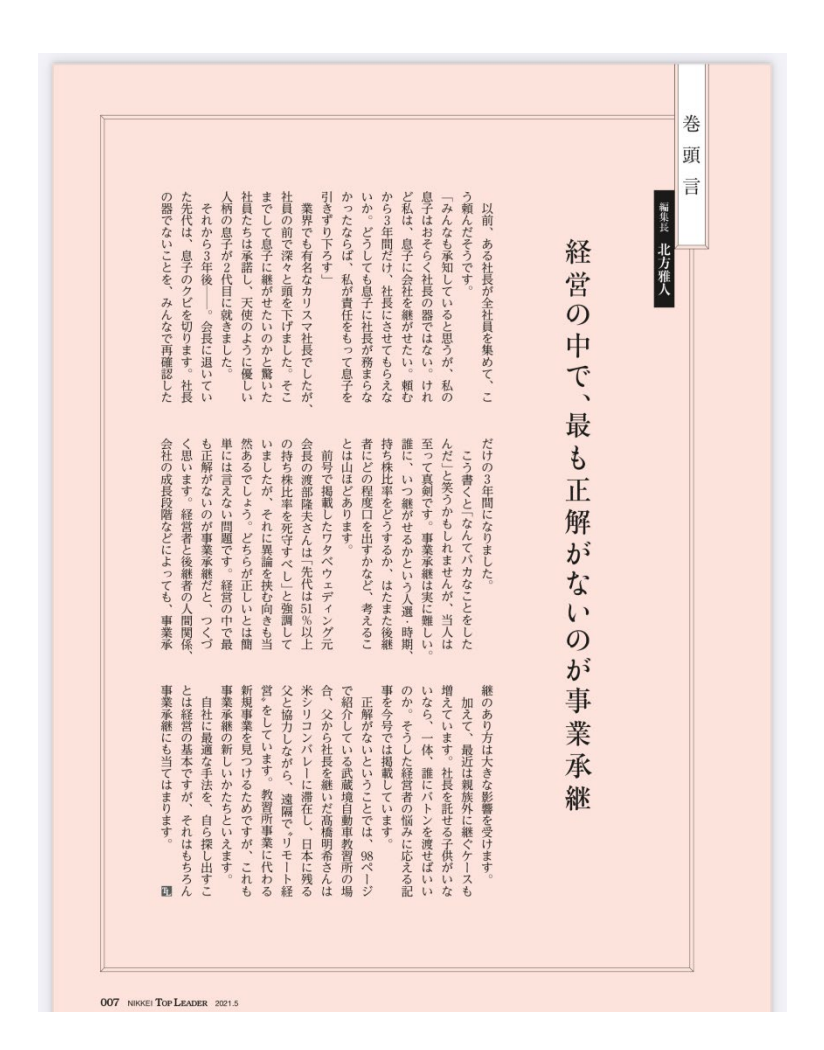